## Quick Reference Card – Student Lifecycle Management

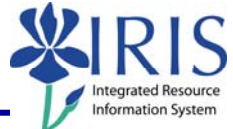

**Process:** Holds are located on the Holds tab in the Student File. A hold is placed on the student's record based on a decision. Examples include: Athletics, International Affairs, Past Due Account and Suspension. Holds are placed on the student's record to restrict actions by the student. For example, dropping/adding a course, order transcript and apply for admission. Holds are inactivated when the hold is no longer needed.

Role: Authorized Personnel

Frequency: When Needed

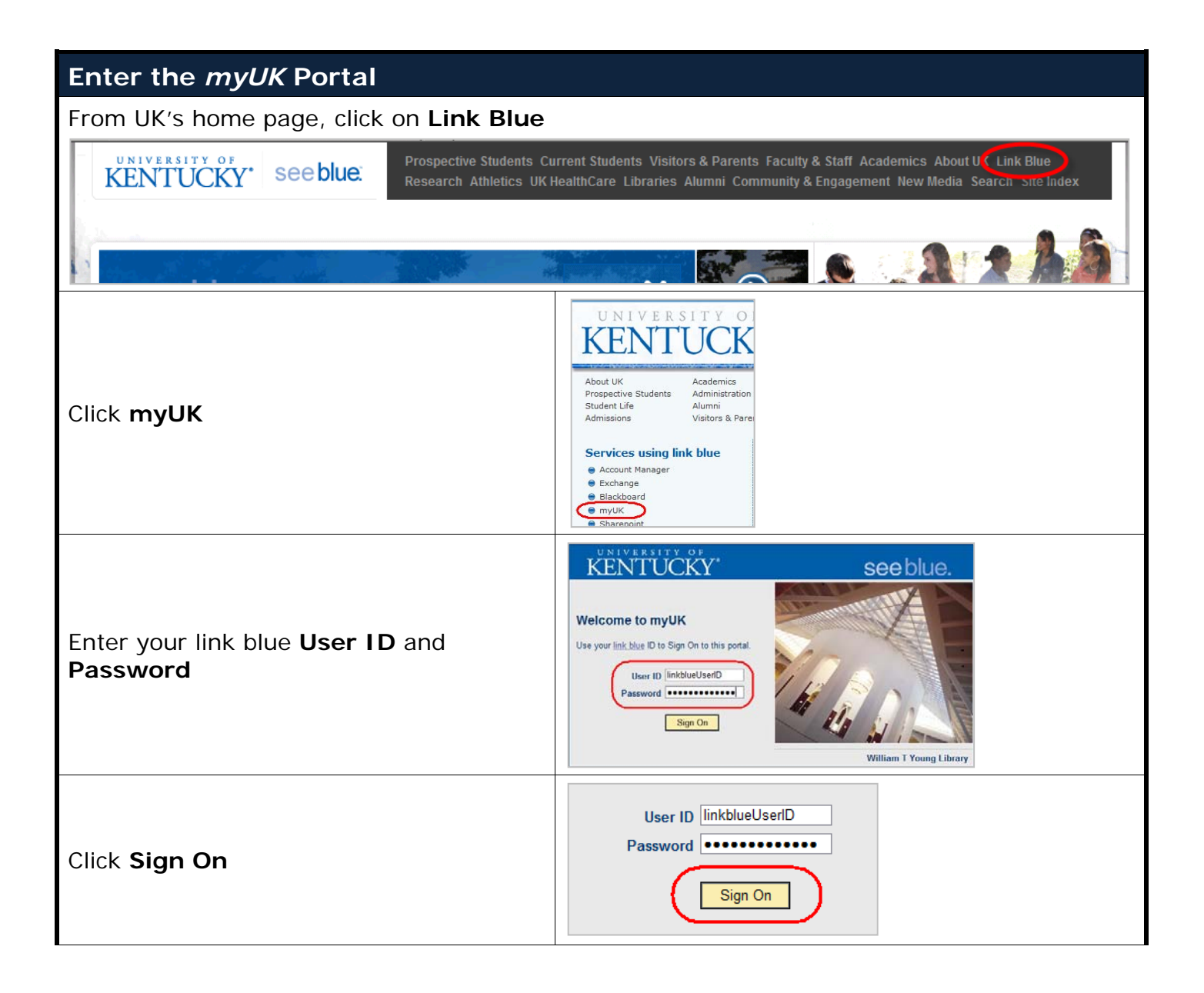

## Quick Reference Card – Student Lifecycle Management

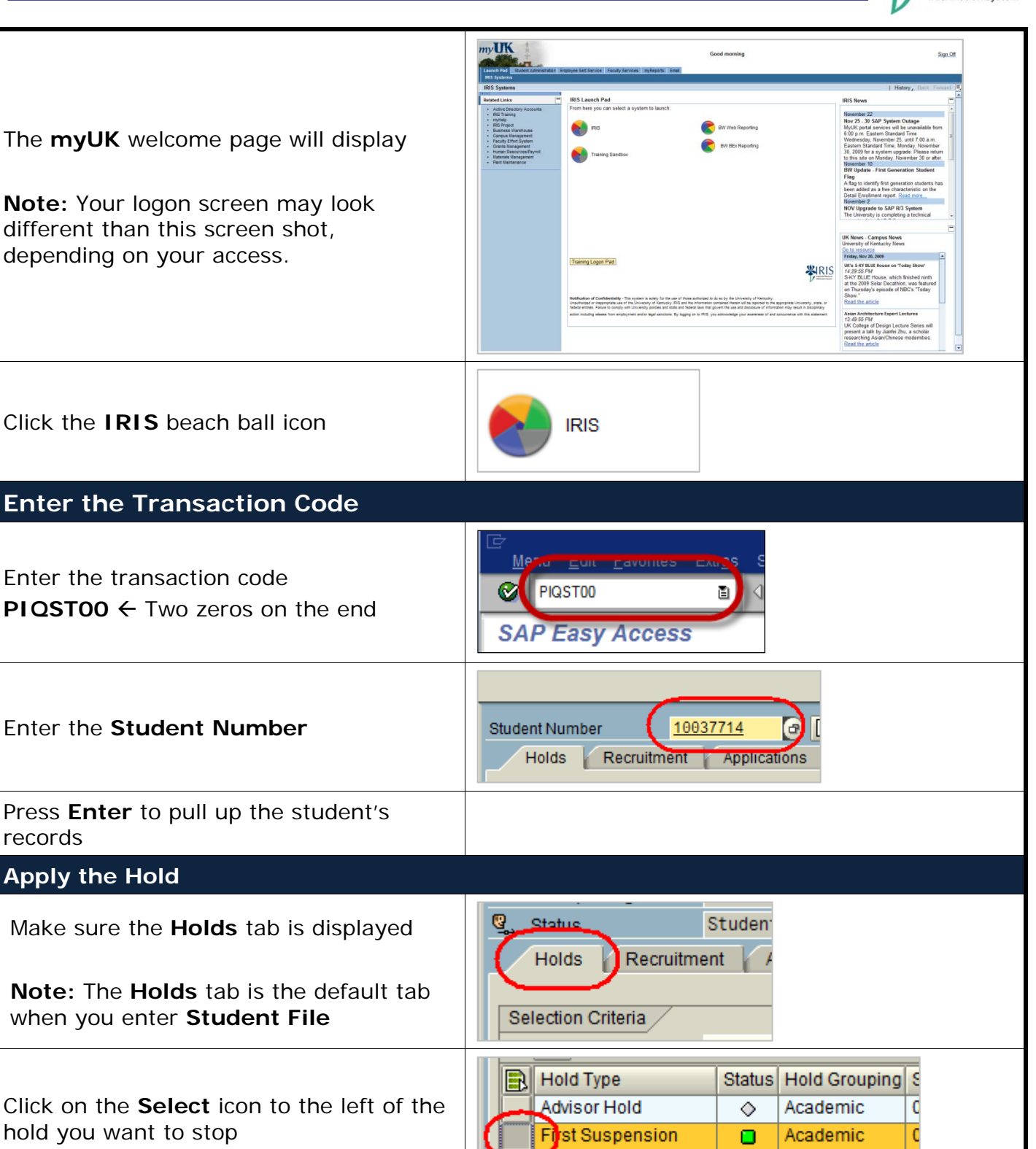

Financial

1

Young Library Hold

mation Syste

## Quick Reference Card – Student Lifecycle Management

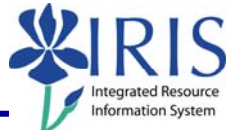

| Click on the <b>Activate &lt; -&gt; Inactivate</b><br>icon                                                           | ✓ Period Frm 02/6                                                                                                    |
|----------------------------------------------------------------------------------------------------|----------------------------------------------------------------------------------------------------|
| Verify the <b>Start</b> date and change if appropriate                                                               | Hold P103 First Suspension<br>Hold Grouping Academic<br>Status Unactive<br>Valid From 02/01/2011 0 12/31/9999               |
| Click the <b>Save</b> icon                                                                                           |                                                                                                    |
| Verify the result                                                                                                    | Hold Type Status Hold Grouping Start Date                                                                                   |
| <b>Note:</b> The gray diamond represents "Inactive".                                                                 | First Suspension Academic 04/20/2006   Young Library Hold Financial 10/23/2009   Parking Citation Hold Financial 01/29/2007 |
| Click on the <b>Back</b> icon in the <b>Standard</b><br>Toolbar to return to the <b>Easy Access</b><br>Menu          | o <u>U</u> tilities <u>S</u> ettings System <u>H</u> elp<br>1 1 1 1 1 1 1 1 1 1 1 1 1 1 1 1 1 1 1                           |
| Sign Off the Portal                                                                                                  |                                                                                                    |
| To exit the <b>myUK</b> portal, click on <b>Sign</b><br><b>Off</b> in the upper-right corner of the<br>portal screen | Sign Off                                                                                                    |